## Programa de Experto en Inmuno-Oncología

## Estimado futuro alumno:

En el siguiente manual vas a encontrar los pasos a seguir para poder realizar una solicitud de admisión al *Programa de Experto en Inmuno-Oncología*. Solo tienes que completar las siguientes etapas:

- Abre en el **navegador Chrome** la web <u>miportal.unav.edu</u> y completa los datos en el apartado: "¿Eres nuevo en la Universidad?". Si cuentas con claves, puedes acceder directamente desde el banner "Alumnos, Antiguos Alumnos y Empleados". En este paso será importante que marques en "Me gustaría estudiar en" la opción "**Otros títulos**".
- Revisa tu bandeja de entrada o de correo no deseado. Tendrás un mail de la Universidad con el asunto: "Activa tu cuenta miUNAV". Desde ese correo podrás activar tu cuenta y comenzar con la solicitud de admisión.
- Una vez dentro de <u>miportal.unav.edu</u>, en el menú superior tendrás que clicar en "Admisión y Matrícula".
- Selecciona la opción de "Títulos Propios". Te dará la opción de descargar estas mismas instrucciones.
- En el buscador "Selecciona o busca el programa eligiendo una de estas opciones" escribe: "Inmunooncología". Verás que aparece el título y lo podrás seleccionar marcando el curso académico y el mes de comienzo del curso.
- En la siguiente pantalla completa los **datos personales**:
  - Propios y los de tu contacto de emergencia.
  - Referidos a tu nivel de estudios (cumplimenta los datos y pulsa "añadir titulación". Puedes añadir otra titulación para tu título de doctor, si cuentas con él).
  - Experiencia profesional (indica únicamente los datos referidos a tu ocupación, empresa y puesto actual).

Revisa que toda la información esté correcta, pulsa "siguiente" para enviar tu solicitud.

Adjunta la documentación obligatoria: DNI, CV, fotografía, título de licenciado o graduado, carta de motivación y título de doctor (es necesario subirlo en caso de tenerlo).

Organizado por

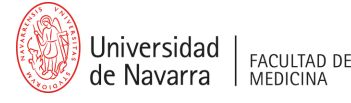

**1**/2

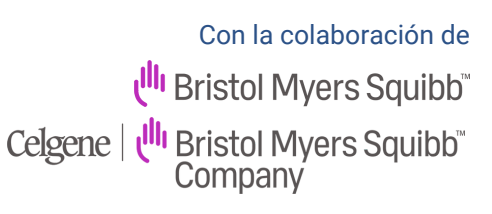

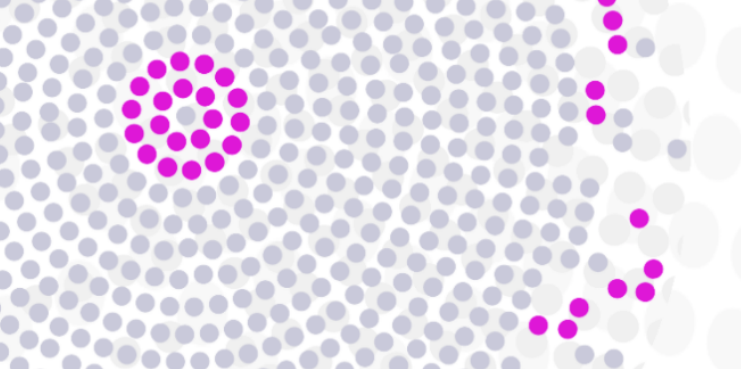

En esta imagen puedes ver un ejemplo de lo que verás en tu pantalla:

| Por favor, adjunta la documentación que tengas pendiente para poder continuar con el proceso de admisión.  Documentación  Curriculum Vitae Pendiente  Carta de motivación/Carta de prese Pendiente |
|----------------------------------------------------------------------------------------------------|
| Documentación Curriculum Vitae Pendiente Carta de motivación/Carta de prese Pendiente                                                                                                    |
| Curriculum Vitae Pendiente Carta de motivación/Carta de prese.                                                                                                    |
|                                                                                                    |
| Título de doctor Pendiente Fotocopia del título de licenciado o Pendiente                                                                                                    |
| Fotocopia del DNI (nacionales) o Pa Enviada Fotografía de tamaño carnet Enviada                                                                                                    |
| Adjuntar documentación                                                                                                    |

Ahora solo queda darle a "INICIO" y verás que la solicitud está enviada. Como se indica en la web, conocerás tu resolución a principios de **julio de 2022**.

Para que puedas seguir los próximos pasos de tu solicitud de admisión, ten en cuenta que podrás consultarlos en el portal miUNAV. Las etapas que se mostrarán serán las siguientes:

- Enviada.
- · Completa o Incompleta (en el caso de que falta algún documento).
- Resolución. Recibirás un correo electrónico en el momento que se produzca esta etapa y podrá ser:
   Admitido: junto con la carta de resolución te llegarán las instrucciones para formalizar tu matrícula en el plazo establecido a través del portal miUNAV.

Denegado: tu solicitud ha sido rechazada para cursar la titulación solicitada.

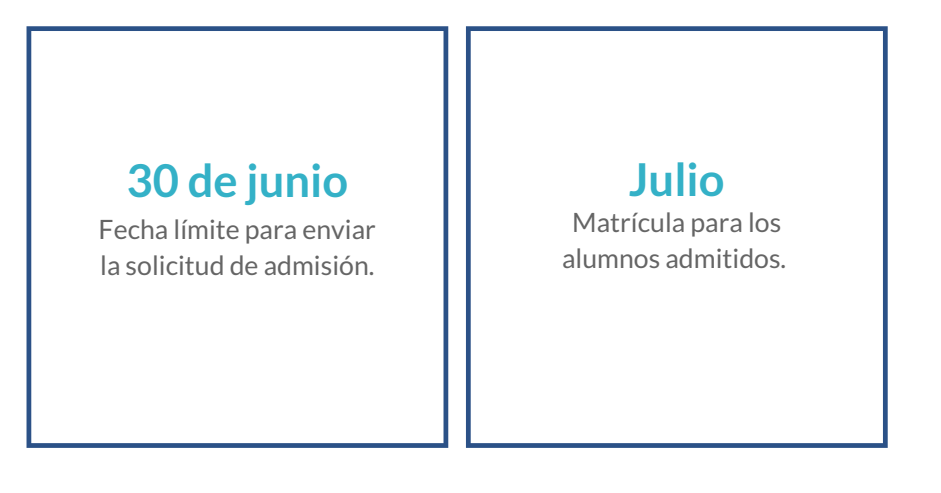

Organizado por

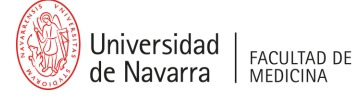

**2**/2

Con la colaboración de (<sup>III</sup>) Bristol Myers Squibb<sup>™</sup> Celgene | (<sup>III</sup>) Bristol Myers Squibb<sup>™</sup> Company